# An introduction to the CDS services and tools

Ada Nebot Gomez-Moran, Mark Allen, and the CDS team

Centre de Données astronomiques de Strasbourg, France

### Introduction

The CDS harbours three major programs, accessible through the CDS Portal:

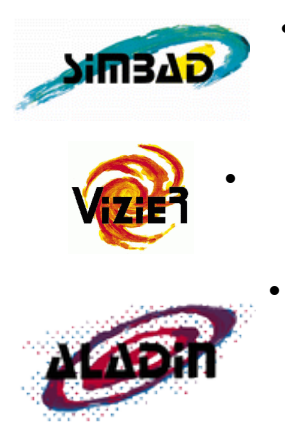

• **SIMBAD** The astronomical database SIMBAD contains more than 7 million objects. For each object it provides basic measurements (type, coordinates, proper motion, radial velocity, spectral type, distance, magnitude), cross-correlations and bibliography.

**VizieR** The VizieR catalogue service provides access to about 12 000 catalogues, being the most complete library of published astronomical data tables available online.

Aladin The interactive sky atlas Aladin allows to visualise astronomical images and to superimpose entries from different catalogues and databases. It allows to visualise SIMBAD and VizieR information and distributed archives and databases as well as to upload own tables or images. There are two versions of Aladin: Aladin desktop and Aladin lite which runs in the browser.

Besides these tools, the CDS has been providing a cross-match service (X-match) since November 2011.

### Goal of this tutorial

This tutorial shows how to use the CDS tools to gather information on specific astronomical objects. We will...

- Search for information on NGC 4039 in the CDS Portal
- Search for data on NGC 4039 in Aladin
- Compare the coverage of Sky Surveys and select interacting galaxies that have SDSS and GALEX data

# Search for information on NGC 4039 in the CDS Portal

Open the CDS Portal <u>http://cdsportal.u-strasbg.fr/</u> and make a query for NGC 4039. The result provides an overview of the information and data available for this object in the 3 CDS services: SIMBAD, Aladin and VizieR:

Target: NGC 4039 GO J2000 position for NGC 4039: 12 01 53.7 -18 53 08

### 1. SIMBAD - Identifiers, Basic Measurements and links to the Bibliography.

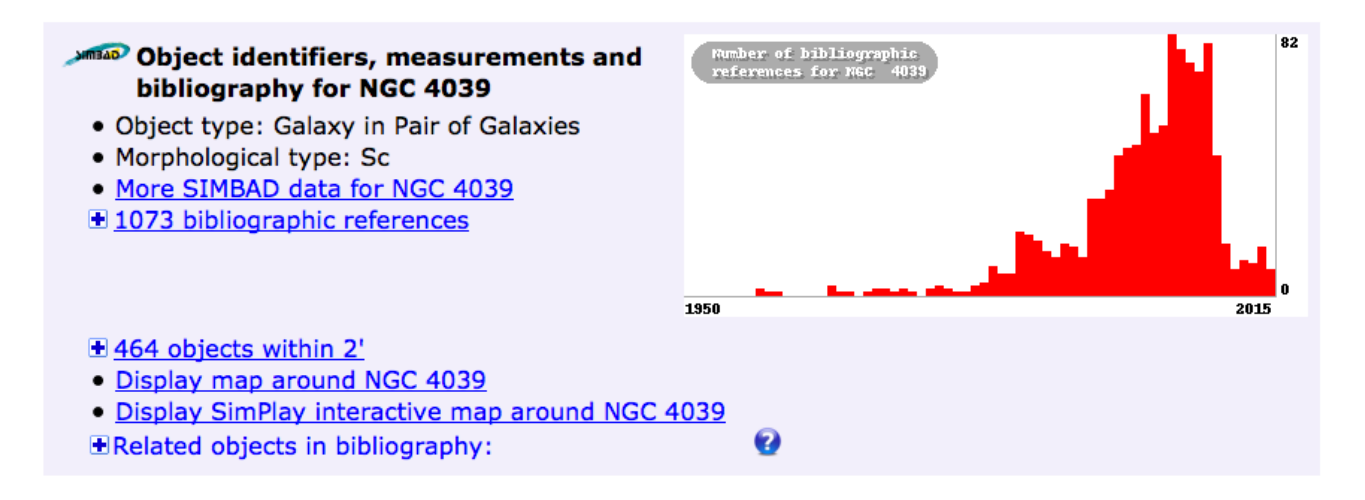

Click (with the right button of your mouse to open a new tab) on 'More SIMBAD data for NGC 4039' to see the full SIMBAD information on this object on a new tab.

| لاھ                            | Portal S             | imbad Viz                | ieR Alad               | in X-Match                               | n Othe         | r⊤ Help              |            |                   |             |                         | Grente                                                           |
|--------------------------------|----------------------|--------------------------|------------------------|------------------------------------------|----------------|----------------------|------------|-------------------|-------------|-------------------------|------------------------------------------------------------------|
|                                |                      |                          |                        |                                          |                |                      |            | N                 | IGC         | 39                      |                                                                  |
| other query<br>modes :         | Identifier<br>query  | Coordinate<br>query      | Criteria<br>query      | Reference<br>query                       | Basic<br>query | Script<br>submission | <u>TAP</u> | Output<br>options | <u>Help</u> |                         |                                                                  |
| Query : NG                     | C 4039               |                          |                        |                                          |                |                      |            |                   |             |                         | C.D.S SIMBAD4 rel 1.3 - 2015.11.10CET11:23:30                    |
| Available data                 | z : <u>Basic da</u>  | ta • Identif             | ers • Plot             | <u>&amp; images</u> •                    | Bibliog        | raphy • Me           | asureme    | nts • Exte        | ernal an    | s • Notes • Annotations |                                                                  |
| Basic data :                   |                      |                          |                        |                                          |                |                      |            |                   |             |                         | ∑≊‴                                                              |
| NGC 40.                        | <b>39</b> G          | alaxy in                 | Pair of                | Galaxie                                  | S              |                      |            |                   |             | SIM                     | IBAD query around with radius 2 arcmin                           |
| Other object t                 | types:               |                          | GiP (),G               | (ESO,LEDA,                               | MCG,SGC        | ,UGCA,[M980          | ]),IG      | (VV), PaG         | (RR95)      | (WISH)                  |                                                                  |
| ICRS coord.                    | (ep=J2000            | Ŋ÷                       | 12 01 53.              | 7 -18 53 0                               | 8 ( Opt        | ical ) [ ]           | D 19891    | SOLV.C.           | 01          |                         | Interactive AladinLite view                                      |
| FK5 coord. (a<br>FK4 coord. (a | ep=J2000<br>ep=B1950 | eq=2000) :<br>eq=1950) : | 12 01 53.<br>11 59 19. | 7 -18 53 0<br>9 -18 36 2                 | 6 [ ]<br>8 [ ] |                      |            |                   |             |                         | 2 <sup>2</sup>                                                   |
| Gal coord. (e                  | p = J2000)           | ;                        | 286.9685               | +42.4453 [                               | 1              |                      |            |                   |             |                         | 10 M 10 M                                                        |
| Radial veloci                  | ity / Redshi         | ft/cz:                   | V(km/s) 1<br>1989ESOLV | 637 [9] /<br>.COL                        | z(~) 0.        | 005474 [0.0          | 000030]    | / cz 164          | 1.00 [      | )] (~) D                | Contraction of the second second                                 |
| Morphologica                   | al type:             |                          | Sc D 2004              | ApJ602.                                  | .231C          |                      |            |                   |             |                         | +                                                                |
| Angular size                   | (arcmin):            |                          | 3.1 1.6 5              | 0 (~) (~)                                | D 2007A        | pJS1731              | L85G       |                   |             |                         |                                                                  |
| Fluxes (2) :                   |                      |                          | B 11.08 [<br>R 9.77 [~ | [0.21] D <u>20</u><br>-] D <u>1989ES</u> | 07ApJS.        | .173185G             |            |                   |             |                         | For: 3.09<br>2MASS ODS SOS 0                                     |
|                                |                      |                          |                        |                                          |                |                      |            |                   |             | @                       | VizieR photometry viewer<br>Search within radius Max 30 3 arcsec |

Note the list of object type codes. These classifications are drawn from the literature, and are stored in SIMBAD using an hierarchical classification scheme. The full list of Object Types can be found here: <u>http://simbad.u-strasbg.fr/simbad/sim-display?data=otypes</u>. The main Object Type of NGC 4039 is 'Galaxy in Pair of Galaxies' (GiP).

- Use the **siblings button siblings** to identify the name of the other galaxy in this interacting pair. Sorting by the number of references (#ref) can help bring out the most important ones. What is the separation in arcseconds?
- Use the **References section** to find the earliest listed reference in the literature to this object.

Return to the CDS Portal page.

### 2. Aladin - Images.

| ladin image | s    |        |               |            |               |             |
|-------------|------|--------|---------------|------------|---------------|-------------|
| Survey      | Band | λ (µm) | Size          | Epoch      | Resolution    | Download    |
| SERC        | J    | 0.46   | 14.1' x 14.1' | 1983-02-15 | 1.6" / pixel  | JPEG FITS 💿 |
| SERC        | J    | 0.46   | 1.6° x 1.6°   | 1983-02-15 | 6.7" / pixel  | JPEG FITS 🛞 |
| SERC        | J    | 0.46   | 7.7° x 7.7°   | 1983-02-15 | 27.1" / pixel |             |
| SERC        | J    | 0.46   | 7.7° x 7.7°   | 1982-04-20 | 27.1" / pixel | JPEG FITS 🛞 |
| MO          | R    | 0.63   | 12.9' x 12.9' | 1996-02-26 | 1.0" / pixel  |             |
| SERC        | I.   | 0.80   | 12.9' x 12.9' | 1996-05-25 | 1.0" / pixel  |             |
| MO          | R    | 0.63   | 6.4° x 6.4°   | 1996-02-26 | 24.2" / pixel |             |
| SERC        | 1    | 0.80   | 6.4° x 6.4°   | 1996-05-25 | 24.2" / pixel |             |

A DSS (Digitized Sky Survey) image is shown. Click below the image to obtain a colour version.

### 3. VizieR - Catalogues.

| 10<br>21 | ) catalog<br>0 catalog            | ues with 'NGC 4039' keyword<br>ogues around NGC 4039:               |               |            |            |              |
|----------|-----------------------------------|---------------------------------------------------------------------|---------------|------------|------------|--------------|
| Vizi     | er catalogue                      | 5                                                                   |               |            |            |              |
| Filte    | r:                                | ×                                                                   |               |            |            |              |
|          | Name                              | Description                                                         | Local density | Wavelength | Popularity | Coverage map |
|          | B/eso<br>Query                    | ESO Science Archive Catalog (ESO, 1991-2015) [ReadMe]               | 78            | optical    | 80         |              |
|          | l/324<br><u>Query</u>             | The Initial Gaia Source List (IGSL) (Smart, 2013) [ReadMe]          | 55            | optical    | 87         |              |
|          | l/297<br>Query                    | NOMAD Catalog (Zacharias+ 2005) [ReadMe]                            | 53            | optical,IR | 90         |              |
|          | J/ApJS<br>/192/10<br><u>Query</u> | Chandra ACIS survey in 383 nearby galaxies. I. (Liu, 2011) [ReadMe] | 52            | X-ray      | 61         |              |

The list of catalogues is sorted by Local Density, but can also be sorted by Name, Wavelength or Popularity. Note the sky coverage maps for each catalogue on the right.

The Antennae is listed in the Arp Atlas of Peculiar Galaxies, filter the Vizier catalogues returned for NGC 4039, by typing 'Arp' into the Filter box in the Vizier part of the CDS Portal:

| ١ | Vizie  | r catalogues     |                                                |              |            |            |              |
|---|--------|------------------|------------------------------------------------|--------------|------------|------------|--------------|
| F | liter: | Arp              | ×                                              |              |            |            |              |
| Γ |        | Name             | Description                                    | Local densit | Wavelength | Popularity | Coverage map |
|   |        | VII/192<br>Query | Arp's Peculiar Galaxies (Webb 1996) [ReadMe]   | 2            | optical    | 55         |              |
|   |        | VII/74A<br>Query | Atlas of Peculiar Galaxies (Arp 1966) [ReadMe] | 1            | optical    | 56         |              |
|   |        |                  |                                                |              |            |            |              |

Click on "Query" of the Webb 1996 catalogue to take you to the VizieR detailed query page.

| Simple Target List Of Targets          |                                                               |                  | Fast Xm      | atch with large | catalogs or Simbad |
|----------------------------------------|---------------------------------------------------------------|------------------|--------------|-----------------|--------------------|
| Target Name (resolved by Sesame) or Po | sition: Target dimension:                                     |                  |              |                 |                    |
| Clear NGC 4039                         | J2000 ᅌ 2 arcmin ᅌ                                            |                  |              |                 |                    |
|                                        | • Radius OBox size                                            |                  |              |                 |                    |
|                                        |                                                               |                  |              |                 |                    |
| Radmm R Opt UV X Y                     | Arp's Peculiar Galaxies (Webb 1996)                           | Similar Catalogs | 1996S&T9292W | ReadMe+ftp      |                    |
| <u>VII/192</u>                         | Post annotation                                               |                  |              |                 |                    |
| 1.VII/192/arpord                       | <sup>(c)</sup> list of Arp views with imaging data (338 rows) |                  |              |                 |                    |
| 2. <u>VII/192/arplist</u>              | <sup>(c)</sup> list and info for involved galaxies (592 rows) |                  |              |                 |                    |
| 2 Xmatch is off                        |                                                               |                  |              |                 |                    |

Note that this catalogue contains two tables. Select the VII/192/arplist table by clicking on it and make a first query on this table by clicking on "submit", and examine the output as html.

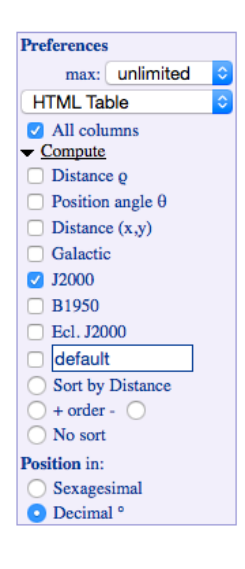

Modify the query preferences to add extra coordinate columns in J2000 decimal degrees, and to obtain the whole catalogue:

- Remove the restriction on searching only around NGC 4039 by clearing the target name at the top of the form.
- In the "Preferences" window on the left, add extra coordinate columns in decimal degrees by checking the J2000 and decimal boxes, change the maximum number of rows returned to "unlimited" and check "All columns" in order to get the whole catalogue.

Then submit again.

When you are satisfied with the changes, select to save to "CDS portal" instead of HTML Table in the "Preferences" window and submit again. The save file is now shown in your personal user space on the CDS Portal.

Save a copy **from the portal to your desktop** in VOTable format, it will be used later in the tutorial.

### VizieR Search Page

# Search for data on NGC 4039 in Aladin

Open Aladin with at least 1GB of memory allocated to the save virtual machine:

java -jar -Xmx=1024m Aladin.jar

Open the Server Selector window via File  $\rightarrow$  Open, or by clicking the File icon in the top left of the Aladin window. The Server Selector provides access to Image servers on the left, catalogue servers on the right, and to a range of services including "all VO" along the top.

|                  |                        | Server selector           |                      |                    |
|------------------|------------------------|---------------------------|----------------------|--------------------|
|                  | Others 🥢               | File Sallvo 🎉             | Natch                | ols                |
| Image<br>servers | • A                    | ladin image server (      | 0                    | Catalog<br>servers |
| Aladin           | Step 1: Speci          | fy a target/radius and pr | ress SUBMIT          | All                |
| images           | Target (ICRS, name)    | NGC 4039                  | Grab                 | coord              |
|                  | Search cone            | 0 arcmin                  |                      |                    |
| Skyview          | >>> Step 2: load one o | r several images          | Hierarchical vie     | w Sulveys          |
|                  | SURVEY COLO            | R SIZE                    | OBS ID               | RES Missions       |
|                  | 2MASS K(IR             | K) 8.6' x 17.1            | 1' 9903205_KI0690221 | 1.1                |
| Sloan            | 2MASS H(IR             | H) 8.6' x 17.1            | 1' 9903205_HI0690221 | . 1. 1             |
| 1                | 2MASS J(IR             | J) 8.6' x 17.1            | 1' 9903205_JI0690221 | . 1.1              |
| DSS              | SERC I-DSS             | 2(0.807um) 13.0' x 13.    | .0' S572             | 1.1 WNED           |
|                  | AAO R-DSS              | 2(0.64um) 13.0' x 13.     | .0' 572              | 1.1                |
| VLA              | SERC J-DSS             | 1(0.468um) 14.2' x 14.    | .2' 572              | 1.7 MOC            |
|                  | SERC J-DSS             | 1(0.468um) 1.7° x 1.7°    | ° 572-LOW            | 6.6                |
| Archives         | SERC I-DSS             | 2(0.807um) 6.5° x 6.5°    | ° 572–PLATE          | 24. KyRot          |
| <u>&gt;</u> *    | AAO R-DSS              | 2(0.64um) 6.5° x 6.5°     | ° 572–PLATE          | 24. <b>Skybo</b>   |
| Others           | SERC J-DSS             | 1(0.468um) 6.7° x 6.7°    | ° 643–PLATE          | 27. Others.        |
| 1 <u>&gt;</u>    | IRAS-IRIS 25MU(        | 25.0um) 12.5° x 12.       | .5° I144B2H0         | 1.5                |
|                  | Default                | format: 💿 JPEG 🔵 F        | ITS                  |                    |
|                  | Reset Cle              | subm                      | IT Close             | )                  |

- Insert the target name NGC 4039 in the "Aladin images" server tab and press submit.
- Select a 13'x13' DSS image from the list and load it. Note that it loads as a plane into 'stack' on the right panel of the Aladin window.
- Make a contour map of the image using the "cont" icon button cont next to the stack. Increase the number of contours to better represent the image.
- Overlay a SIMBAD plane showing only the galaxies by selecting the 'SIMBAD Catalogue' server tab and choosing the 'Galaxy' as the Display filter.
- Change the colour of the SIMBAD plane using the plane Properties
- Using the select tool select , select some of the SIMBAD points and note that these are displayed as a table below the image. Note that this window can be detached with the icon .
- Select 2MASS J, H and K band images from the Aladin images tab in the server selector
- window, and construct a colour image with the 'rgb' tool
  - Select an image from the Hubble Press Release images:
    - File -> Load Astronomical Image -> Others -> Hubble Press Release Images
    - or via the 'Other' image servers in the Server Selector Window)
- Compare the images in a number of different ways:
  - Multi-view: View —> Create one view per image, or via the multi-view icons at the bottom left of the Aladin image window
  - Align and scale all images by using the match icon below the image window match.

- Transparency overlays: return to single view mode. Change the transparency of planes in the stack with opacity slider at the bottom of the stack. Note that you can move the location of planes in the stack.
- Search the VO for data on NGC 4039:
  - Use the "All VO" tab in the server selector to search for more images, catalogues and spectra. Make a general query for data from all the VO services accessible via Aladin, by clicking "Submit". When a number of results have returned, press "stop".
  - Expand some of the nodes of the tree. Note how the Field of View outlines of the data from some services is displayed over the images in the Aladin image window.

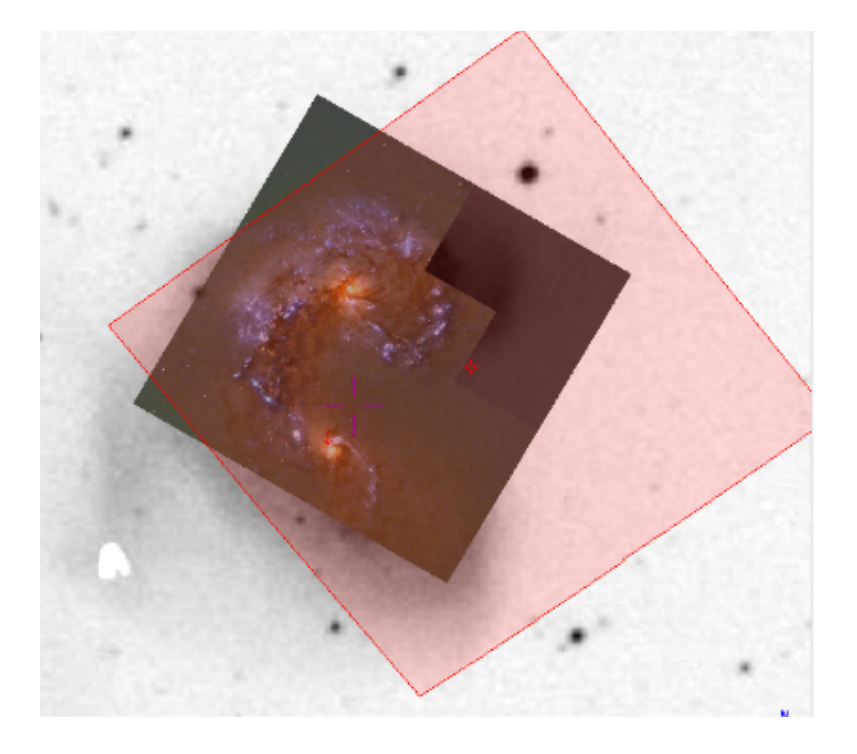

- To make a restricted search from data from selected services use the "Detailed List". To do this, first "unselect all", then choose the services you want to query (note that the 'Filter' text box can be used to search the list), e.g:
  - Hubble Legacy Archive
  - Skyview Virtual Observatory
  - Chandra X-ray Observatory Data Archive
  - ST-ECF Hubble Legacy Archive Images
- Submit to load the selected images
- Display the images in multi-view mode, and note that you can align all the images to the same orientation and scale using the match icon below the image window

# Compare the coverage of Sky Surveys and select interacting galaxies that have SDSS and GALEX data

- Browse the available surveys by clicking the "HiPS" (Hierarchical Progressive Survey, see <a href="http://aladin.u-strasbg.fr/hips/">http://aladin.u-strasbg.fr/hips/</a> for more info) in the Server Selector window.
- Select the SDSS 9 colored (Image -> Optical -> SDSS) and GALEX All Sky Imaging Survey colored (Image -> UV -> GALEX) surveys, and submit.

|                      |                                          | Server selector                                                                      |                                      |
|----------------------|------------------------------------------|--------------------------------------------------------------------------------------|--------------------------------------|
|                      | Others                                   | 🛇 File 🗲 🕬 🖉 V                                                                       | Tools                                |
| Image<br>servers     | ○ Prog                                   | ressive surveys (HiPS) 🕜                                                             | Catalog<br>servers                   |
| Aladin               | Target (ICRS, name)                      | 12 01 53.70 -18 53 08.0 G                                                            | ab coord                             |
| images               | Radius                                   | 14'                                                                                  |                                      |
| <sup>⊿</sup> SkyView | V 📄 UV                                   |                                                                                      | Surveys                              |
| UKIDSS               | GALEX                                    | c .                                                                                  | <b>Missions</b>                      |
| Sloan                | <ul> <li>Optical</li> <li>DSS</li> </ul> |                                                                                      | SITISAD                              |
| DSS                  | ▼ 📄 SDSS                                 | ) colored SLOAN Digitized Sky Survey – Hea                                           | pixed by CDS                         |
| TA                   |                                          | SLOAN Digitized Sky Survey – Healpixed                                               | by CDS (get M.<br>by CDS (get M. MOC |
| Archives             |                                          | SLOAN Digitized Sky Survey – Healpixed                                               | by CDS (get M                        |
| Others               |                                          | z SLOAN Digitized Sky Survey – Healpixed<br>colored SLOAN Digitized Sky Survey – Hea | by CDS (get M<br>pixed by CDS        |
|                      | Mellinger                                | colored (c) Axel Mellinger. Permission is gr                                         | anted for use in                     |
|                      | CFHTLS                                   |                                                                                      |                                      |
|                      | Default format: 💽                        | Preview (jpg png) 🛛 Full pixel dynamic (fi                                           | ts)                                  |
|                      | Reset                                    | Clear SUBMIT Close                                                                   | 0                                    |
|                      |                                          |                                                                                      |                                      |

- Turn on the coordinate grid  $\frac{grid}{grid}$ , zoom out and use the pan tool  $\frac{grid}{grid}$  to explore the whole sky.
- Go into multi-view mode and lock the views so that they can be panned and zoomed together.
- Load the coverage map (MOC Multi-Order Coverage map) of both the SDSS and GALEX surveys, from the 'properties' panel for each plane, and clicking on "Coverage".

|                       | Properties                                                     |
|-----------------------|----------------------------------------------------------------|
| Properti              | es of the plane "SDSS9 colored"                                |
| PlaneID:              | SDSS9 colored                                                  |
| Description:          | SDSS 9 color                                                   |
| Id:                   | ivo://CDS/P/SDSS9/color                                        |
| HiPS publisher        | CDS (T.Boch)                                                   |
| Release date          | 2014-10-24T15:12Z                                              |
| Format:               | HiPS                                                           |
| Url:                  | http://alaskybis.u-strasbg.fr/SDSS/DR9/color                   |
| HiPS properties       |                                                                |
| Best pixel resolution | 402.6mas                                                       |
| HEALPix NSide:        | 524288 (2^19)                                                  |
| Coord.sys.:           | ICRS                                                           |
| Tile format           | JPEG color                                                     |
| Tile width:           | 512 pix (2^9)                                                  |
| Coverage              |                                                                |
| Space                 | 36.19 % of sky Coverage                                        |
| Original data         |                                                                |
| Copyright             | <u>SLOAN Digitized Sky Survey – Healpixed by</u><br><u>CDS</u> |
| Used projection       |                                                                |
| .projection center    | 12 01 53.70 -18 53 08.0                                        |
| .method               | SINUS ‡                                                        |
| .frame                | Default ‡                                                      |
| Apply                 | Bookmark Close                                                 |

Zoom into the edges of the surveys and note the way the MOC represents the coverage of the surveys.

- Calculate the intersection of the coverage maps of the SDSS and GALEX surveys using menu item Coverage —> Logical operations
- Load the full Webb 1996 Arp catalogue that you saved earlier. You can do this in one of the two following ways:
  - file —> load
  - drag and drop.

Alternatively you can download again the catalogue via the Vizier interface in the Catalogue Servers in Aladin.

- Filter the catalogue to select only the sources that fall within the SDSS+GALEX MOC:
  - Coverage —> Filter a table by MOC (This should select 426 sources)

| •••           | Filtering by MOC                                                                                                    |
|---------------|----------------------------------------------------------------------------------------------------|
|               | Specify a MOC and one or several catalog<br>press the CREATE button to generate a new catalogue<br>with sources inside (resp. outside) the MOC. |
| MOC plane     | Int GALEX Allsky Imaging Survey (AIS) colored MOCSDSS9 colored MOC - "12 01 5                                                                   |
| Catalog plane | Filter VII_192_arplist-151110.vot - "12 01 53.70 -18 53 08.0"                                                                                   |
| Catalog plane | none                                                                                                    |
| Catalog plane | none                                                                                                    |
| Catalog plane | none                                                                                                    |
|               |                                                                                                    |
|               | 💿 inside  🔾 outside                                                                                                    |
|               | CREATE Reset Close                                                                                                    |

Visualise the brightest (< 9 mag) galaxies of the selected sources by extracting small images from the SDSS survey ("thumbnails"):

• Select the brightest galaxies by using the filter tool and the "Show brightest stars" predefined filter, and edit it by going into "Advanced mode" and modify it to select objects with magnitude < 9. (Note that the VT column is automatically identified with the Unified Content Descriptor "phot.mag\*"). Make sure that only the MOC filtered catalogue is active (otherwise sources in other planes may also be filtered). Click on "Apply" and then "export" to create a new plane consisting only of the sources selected by the filter.

There should be 7 sources brighter than 9 magnitudes.

| operties of the filter | Filter1                               |
|------------------------|---------------------------------------|
|                        | Beginner mode Advanced mode           |
| Choose a predefined    | filter                                |
| Predefined filters     | <b>\$</b>                             |
| Or enter your own fi   | Iter definition                       |
| eg: \${Bmag}<10 {dra   | w red square)                         |
| Pick: Columns Þ        | UCDs D Actions D Maths Units D        |
| \$                     | [phot.mag*]<9 { draw }                |
| Help                   |                                       |
| neip                   |                                       |
| Examples               |                                       |
|                        |                                       |
|                        | Save filter Load filter               |
| Export Create          | a new plane with all filtered sources |
| export create          | a new plane with an intered sources   |

• Make thumbnails of the selected brightest sources: Tools—>Thumbnail view generator. This makes a view for each source in the catalogue, and note that the views can be scrolled via the scroll bar on the left side of the main window.

## **Collect information on a sample of galaxies using Aladin [Optional]**

Use an Aladin script to obtain DSS and SDSS images with HST, Chandra, ESO observation log overlays for each of the selected bright galaxies.

- Copy the script Arp\_script.ajs from the USB stick we will circulate to your computer. The content of this script is shown below.
- Create a folder called 'Arp' and edit the script Arp\_script.ajs to insert a sensible path for saving the output files, e.g. ~/*Desktop/Arp*.
- Open the Aladin macro controller and load the script:
  - Tools -> Macro Controler then File-> Load script
  - or cut and paste the script into the top panel of the Macros window.
- Select all the sources in the bright galaxies catalogue:
  - right click on the plane, and "Select all objects in selected planes")
  - In the Macros window: File—> Use selected plane sources as params.
  - Note how the catalogue columns are shown as parameters which can be referred to as \$1, \$2, etc. within the script.
- Click on the first row of the parameters table and execute the script for this row "Exec current params".
- Optional add SDSS image: remove the # to enable download of a SDSS g-band image for each source. Note that this results in an 'Data not available' message for objects not covered by SDSS.
- Inspect the output in the Aladin window, and also the files written in the Arp folder
- Execute the script for all sources by "Exec all from current"

Note that the saved "stack" files, can simply be dragged and dropped into Aladin for inspection.

|                                                                 |                                                                                                    | maoroo                                                                                                    |                                                              |
|-----------------------------------------------------------------|----------------------------------------------------------------------------------------------------|----------------------------------------------------------------------------------------------------|--------------------------------------------------------------|
| pe or load a                                                    | a macro script                                                                                                    |                                                                                                    |                                                              |
| AJS                                                             |                                                                                                    |                                                                                                    | 1                                                            |
| eset                                                            |                                                                                                    |                                                                                                    |                                                              |
| rid on                                                          |                                                                                                    |                                                                                                    |                                                              |
| DSS image:                                                      |                                                                                                    |                                                                                                    |                                                              |
| ARP-\$2_DSS                                                     | 5" = get DSS.STScI(P0                                                                                                    | OSS2UKSTU_Red,15,15) <b>\$3</b>                                                                                                    |                                                              |
| SDSS image                                                      | 2                                                                                                    |                                                                                                    |                                                              |
| AKP-\$2_SL                                                      | $DSS^{*} = get SDSS(key)$                                                                                                    | word=Filter g) \$3                                                                                                    |                                                              |
| SINBAD PIA                                                      | ne<br>imbad" – get Simbag                                                                                                    | 1 62 5'                                                                                                    |                                                              |
| Observation                                                     | n Loas                                                                                                    | 222                                                                                                    |                                                              |
| iz logHST=0                                                     | aet vizier(logHST) \$3                                                                                                    |                                                                                                    |                                                              |
| iz_logESO=c                                                     | get vizier(logESO) \$3                                                                                                    |                                                                                                    |                                                              |
| iz_logChand                                                     | lra=get vizier(logCha                                                                                                    | andra) \$3                                                                                                    |                                                              |
| ync                                                             |                                                                                                    |                                                                                                    |                                                              |
| ause 1                                                          |                                                                                                    |                                                                                                    |                                                              |
| Write result                                                    | ts to files                                                                                                    |                                                                                                    |                                                              |
| export B/h                                                      | st/hstlog /Users/ar                                                                                                    | igm/Desktop/Arp/Arp-\$2_HST.x                                                                                                    | ml                                                           |
| ave /Users/                                                     | angm/Desktop/Arp                                                                                                    | /Arp- <mark>\$2_c</mark> hart.png                                                                                                    |                                                              |
| acking /lico                                                    | rs/angm/Deskton//                                                                                                    |                                                                                                    |                                                              |
| me es land a                                                    | list of normators                                                                                                    | Arp/Arp-\$2_stack.aj                                                                                                    |                                                              |
| /pe or load a                                                   | a list of parameters -                                                                                                    | Arp/Arp-32_stack.aj                                                                                                    |                                                              |
| /pe or load a<br>Add colu                                       | n list of parameters -                                                                                                    | \$3 \$4                                                                                                    |                                                              |
| pe or load a                                                    | I list of parameters                                                                                                    | xfp/Arp-3∠_stack.aj                                                                                                    | SIC                                                          |
| /pe or load a<br>Add colui                                      | Ilist of parameters<br>Clear<br>\$2<br>26<br>85<br>116                                                                                                    | \$3<br>\$3<br>\$3<br>\$4<br>\$3<br>\$4<br>\$4<br>\$3<br>\$2<br>\$2<br>\$2<br>\$3<br>\$4<br>\$4<br>\$4<br>\$3<br>\$2<br>\$5<br>\$3<br>\$4<br>\$4<br>\$4<br>\$3<br>\$4<br>\$4<br>\$3<br>\$5<br>\$4<br>\$4<br>\$4<br>\$5<br>\$5<br>\$4<br>\$4<br>\$4<br>\$4<br>\$4<br>\$5<br>\$5<br>\$4<br>\$4<br>\$5<br>\$5<br>\$5<br>\$4<br>\$4<br>\$5<br>\$5<br>\$5<br>\$5<br>\$5<br>\$5<br>\$5<br>\$5<br>\$5<br>\$5<br>\$5<br>\$5<br>\$5                                                                                                    | .src<br>.src                                                 |
| vpe or load a<br>Add colui                                      | I list of parameters<br>mn Clear<br>26<br>85<br>116<br>152                                                                                                  | \$3 \$4<br>14:03:12:70 + 54: Filte<br>13:29:52:30 + 47: Filte<br>12:43:39:60 + 11: Filte                                                                                                    | STC<br>STC<br>STC<br>STC                                     |
| vpe or load a<br>Add colui                                      | 1         list of parameters -           mn         Clear           \$2         26           85         116           152         134                       | xtp/Arp-3∠_stack.a)<br>53 53 54 14:03:12:70 + 54: Filte 13:29:52:30 + 47: Filte 12:30:49.40 + 12: Filte 12:30:49.40 + 12: Filte                                                                                                    | SFC<br>SFC<br>SFC<br>SFC<br>SFC                              |
| /pe or load a<br>Add colui                                      | I list of parameters                                                                                                    | xtp/Arp-3∠_stack.a)<br>\$3 \$3 \$4 14:03:12:70 + 54: Filte 13:29:52:30 +47: Filte 12:30:49.40 + 12: Filte 12:29:46.40 +07: Filte 11:20:14:90 + 12: Filte                                                                                                    | SFC<br>SFC<br>SFC<br>SFC<br>SFC<br>SFC<br>SFC                |
| ype or load a Add colui                                         | k list of parameters                                                                                                    | xfp/Arp-3∠_stack.a)          \$3       \$4         14:03:12.70 + 54:       Filte         13:29:52.30 + 47:       Filte         12:43:39.60 + 11:       Filte         12:29:46.40 + 07:       Filte         11:20:14.90 + 12:       Filte         10:242:40.70 - 00:0       Filte                                                                                                    | -src<br>-src<br>-src<br>-src<br>-src<br>-src<br>-src<br>-src |
| ype or load a Add colui                                         | 1         list of parameters           mn         Clear           \$2         26           85         116           152         134           16         37 | \$3     \$4     \$3     \$4     \$3     \$4     \$3     \$29:52.30 +47:     Filte     \$29:52.30 +47:     Filte     \$29:46.40 +127     Filte     \$12:20:49.40 +127     Filte     \$12:20:49.40 +127     Filte     \$12:20:49.40 +127     Filte     \$12:20:49.40 +127     Filte     \$12:20:49.40 +127     Filte     \$12:20:49.40 +127     Filte                                                                                                    | SFC<br>SFC<br>SFC<br>SFC<br>SFC<br>SFC<br>SFC<br>SFC         |
| /pe or load a                                                   | I list of parameters                                                                                                    | \$3     \$3     \$4     \$3     \$4     \$3     \$4     \$3     \$4     \$3     \$6     \$6     \$6     \$6     \$6     \$6     \$6     \$6     \$6     \$6     \$6     \$6     \$6     \$6     \$6     \$6     \$6     \$6     \$6     \$6     \$6     \$6     \$6     \$6     \$6     \$6     \$6     \$6     \$6     \$6     \$6     \$6     \$6     \$6     \$6     \$6     \$6     \$6     \$6     \$6     \$6     \$6     \$6     \$6     \$6     \$6     \$6     \$6     \$6     \$6     \$6     \$6     \$6     \$6     \$6     \$6     \$6     \$6     \$6     \$6     \$6     \$6     \$6     \$6     \$6     \$6     \$6     \$6     \$6     \$6     \$6     \$6     \$6     \$6     \$6     \$6     \$6     \$6     \$6     \$6     \$6     \$6     \$6     \$6     \$6     \$6     \$6     \$6     \$6     \$6     \$6     \$6     \$6     \$6     \$6     \$6     \$6     \$6     \$6     \$6     \$6     \$6     \$6     \$6     \$6     \$6     \$6     \$6     \$6     \$6     \$6     \$6     \$6     \$6     \$6     \$6     \$6     \$6     \$6     \$6     \$6     \$6     \$6     \$6     \$6     \$6     \$6     \$6     \$6     \$6     \$6     \$6     \$6     \$6     \$6     \$6     \$6     \$6     \$6     \$6     \$6     \$6     \$6     \$6     \$6     \$6     \$6     \$6     \$6     \$6     \$6     \$6     \$6     \$6     \$6     \$6     \$6     \$6     \$6     \$6     \$6     \$6     \$6     \$6     \$6     \$6     \$6     \$6     \$6     \$6     \$6     \$6     \$6     \$6     \$6     \$6     \$6     \$6     \$6     \$6     \$6     \$6     \$6     \$6     \$6     \$6     \$6     \$6     \$6     \$6     \$6     \$6     \$6     \$6     \$6     \$6     \$6     \$6     \$6     \$6     \$6     \$6     \$6     \$6     \$6     \$6     \$6     \$6     \$6     \$6     \$6     \$6     \$6     \$6     \$6     \$6     \$6     \$6     \$6     \$6     \$6     \$6     \$6     \$6     \$6     \$6     \$6     \$6     \$6     \$6     \$6     \$6     \$6     \$6     \$6     \$6     \$6     \$6     \$6     \$6     \$6     \$6     \$6     \$6     \$6     \$6     \$6     \$6     \$6     \$6     \$6     \$6     \$6     \$6     \$6     \$6     \$6     \$6     \$6     \$6     \$6     \$6     \$6     \$6     \$6     \$6     \$6     \$6     \$6     \$6     \$6     \$6     \$6     \$6     \$6     \$6     \$6     \$6     \$6     \$6     \$6     \$6 | SFC<br>SFC<br>SFC<br>SFC<br>SFC<br>SFC<br>SFC<br>SFC         |
| pe or load a<br>Add colui                                       | I list of parameters                                                                                                    | \$3         \$4           \$14:03:12:70 + 54:         Filter           13:29:52:30 + 47:         Filter           12:43:39:60 + 11:         Filter           12:29:46:40 + 07:         Filter           12:29:46:40 + 07:         Filter           02:42:40.70 - 00:0         Filter                                                                                                    | SFC<br>SFC<br>SFC<br>SFC<br>SFC<br>SFC<br>SFC<br>SFC<br>SFC  |
| pe or load a<br>Add colui                                       | I list of parameters -<br>mn Clear<br>52<br>26<br>85<br>116<br>152<br>134<br>16<br>37<br>n                                                                  | S3     S4     S3     S4     I4:03:12:70 + 54     Filte     I3:29:52:30 + 47     Filte     I2:30:49.40 + 12     Filte     I2:30:49.40 + 12     Filte     I1:20:14:90 + 12     Filte     02:42:40.70 - 00:0     Filte                                                                                                    | -src<br>-src<br>-src<br>-src<br>-src<br>-src<br>-src<br>-src |
| ype or load a<br>Add colui<br>11<br>ipt executio<br>Exec. curre | I list of parameters -<br>mn Clear<br>52<br>26<br>85<br>116<br>152<br>134<br>16<br>37<br>n<br>ent params Est                                                | S3     S3     S4     14:03:12:70 + 54: Filte     13:29:52:30 + 47: Filte     12:33:9.60 + 11: Filte     12:29:46.40 + 07: Filte     11:20:14:90 + 12: Filte     02:42:40.70 - 00:0 Filte     vec. next params                                                                                                    | src<br>.src<br>.src<br>.src<br>.src<br>.src                  |
| pe or load a<br>Add colui                                       | I list of parameters -<br>mn Clear<br>26<br>85<br>116<br>152<br>134<br>16<br>37<br>n<br>ent params Es                                                       | \$3 \$4<br>14:03:12:70 +54: Filter<br>13:29:52:30 +47: Filter<br>12:30:49:40 +11: Filter<br>12:29:46:40 +07: Filter<br>12:29:46:40 +07: Filter<br>02:42:40.70 -00:0 Filter<br>xec. next params                                                                                                    | .src<br>.src<br>.src<br>.src<br>.src<br>.src<br>.src         |

Content of the script Arp\_script.ajs:

```
#AJS
reset
grid on
# DSS image:
"ARP-$2_DSS" = get DSS.STScI(POSS2UKSTU_Red,15,15) $3
# SDSS image:
# "ARP-$2_SDSS" = get SDSS(keyword=Filter g) $3
# SIMBAD plane
# "ARP-$2_Simbad" = get Simbad $3 5'
# Observation Logs
viz_logHST=get vizier(logHST) $3
viz_logESO=get vizier(logESO) $3
viz_logChandra=get vizier(logChandra) $3
sync
pause 1
# Write results to files
# export B/hst/hstlog /Users/angm/Desktop/Arp/Arp-$2_HST.xml
save /Users/angm/Desktop/Arp/Arp-$2_chart.png
backup /Users/angm/Desktop/Arp/Arp-$2_stack.aj
```

Change "/Users/angm/" for your own location!